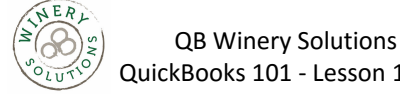

QuickBooks 101 - Lesson 15.01

Lesson 15 — Customizing Forms and Writing QuickBooks Letters

Creating New Templates

# **Creating New Templates**

QuickBooks lets you customize an invoice form to suit the needs of your business, but there may be times when you want to design a completely different invoice form. QuickBooks lets you do that too. You can use the Layout Designer to create a new form design for your business. In the Layout Designer you can move, resize, or change the width of columns, turn on or off borders around fields, and control font type and size for each field.

#### To create a new invoice template:

1. From the Lists menu, choose Templates.

| Templates                      |                       |
|--------------------------------|-----------------------|
| NAME                           | TYPE                  |
| Custom Progress Invoice        | Invoice               |
| Custom S.O. Invoice            | Invoice               |
| Finance Charge                 | Invoice               |
| Intuit Product Invoice         | Invoice               |
| Packing Slip                   | Invoice               |
| Progress Invoice               | Invoice               |
| Rock Castle Invoice            | Invoice               |
| Custom Credit Memo             | Credit Memo           |
| Return Receipt                 | Credit Memo           |
| Custom Sales Receipt           | Sales Receipt         |
| Custom Purchase Order Template | Purchase Order        |
| Intuit Standard Statement      | Statement             |
| Custom Change Order            | Estimate              |
| Custom Estimate                | Estimate              |
| Proposal                       | Estimate              |
| Custom Sales Order             | Sales Order           |
| Intuit S.O. Packing Slip       | Sales Order           |
| Intuit S.O. Pick List          | Sales Order           |
| Sales Order with Rep           | Sales Order           |
| Templates 🔻 Open Form 🗌 Incl   | ude in <u>a</u> ctive |

- 2. Click the Templates menu button then choose New.
- 3. Choose the type of form template you want to create.
- 4. Click the Manage Templates button to give the template a name then click OK.
- 5. Use the features in the Basic Customization window to customize the general look of your form.
- 6. Click **OK** to close the Basic Customization window.

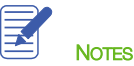

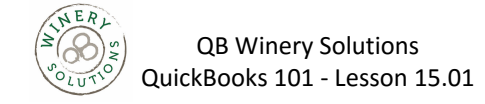

Customizing Fields on Forms

## **Customizing Fields on Forms**

## To customize fields on a template:

1. Click the Additional Customization button at the bottom of the window.

|                           |            |                               |            |                 | Additional C | ustomiza         | tion                                                            |   |    |         |            |            | > |
|---------------------------|------------|-------------------------------|------------|-----------------|--------------|------------------|-----------------------------------------------------------------|---|----|---------|------------|------------|---|
| SELECTED TEMPLA           | ATE        |                               |            | Template i      | s inactive   | PREVIE           | N                                                               |   |    |         |            |            |   |
| <u>H</u> eader <u>C</u> o | lumns F    | <sup>o</sup> ro <u>a</u> Cols | Footer     | <u>P</u> rint   | <b>A</b>     | R<br>I<br>B      | ock Castle Construction<br>735 County Road<br>ajahora, CA 94326 |   |    |         | Date       | Invoice    |   |
|                           | Screen     | Print                         | Title      |                 |              |                  | 811 To                                                          |   |    |         | L          |            |   |
| Default Title             | 1          | ~                             | Invoice    |                 |              |                  |                                                                 |   |    |         |            |            |   |
| Date                      | 1          | 1                             | Date       |                 |              |                  |                                                                 |   |    |         |            |            |   |
| Invoice Numbe             | er 🗸       | <b>√</b>                      | Invoice #  |                 |              |                  |                                                                 |   |    | 0.00    | Terms      | Project    |   |
| Bill To                   | 1          | <b>√</b>                      | Bill To    |                 |              |                  |                                                                 |   |    | -       |            |            |   |
| Ship To                   |            |                               | Ship To    |                 |              | -                | Descriptio                                                      | • | ay | Rate    | UM         | Amount     |   |
| P.O. No.                  | 1          | 1                             | P.O. No.   |                 |              |                  |                                                                 |   |    |         |            |            |   |
| S.O. No.                  |            |                               | S.O. No.   |                 |              |                  |                                                                 |   |    |         |            |            |   |
| Terms                     | 1          | ~                             | Terms      |                 |              |                  |                                                                 |   |    |         |            |            |   |
| Due Date                  |            |                               | Due Date   |                 |              |                  |                                                                 |   |    |         |            |            |   |
| REP                       |            |                               | Rep        |                 |              |                  |                                                                 |   |    |         |            |            |   |
| Account Numb              | er         |                               | Account #  |                 |              |                  |                                                                 |   |    | Subtot  | 1          | \$2.00     |   |
| Ship Date                 |            |                               | Ship Date  |                 |              |                  |                                                                 |   |    | Sales T | ax (0.0%)  | \$2.00     |   |
| Ship Via                  |            |                               | Ship Via   |                 |              |                  |                                                                 |   |    | Total   | ts/Credits | \$200      |   |
| FOB                       |            |                               | FOB        |                 |              |                  |                                                                 |   |    | Balan   | ce Due     | \$200      |   |
| Project/Job               |            | <b>√</b>                      | Project    |                 |              |                  | Phone #                                                         |   |    |         |            |            |   |
| Other                     |            |                               | Other      |                 |              |                  | 450-85-1224                                                     |   |    |         |            |            |   |
| Contract #                |            |                               | Contract # |                 | v            |                  |                                                                 |   |    |         |            |            |   |
| When should I cf          | heck Scree | n or Print                    | ?          | <u>D</u> efault |              |                  |                                                                 |   |    |         | Pri        | nt Preview |   |
| Help                      |            |                               |            |                 |              | <u>L</u> ayout E | lesigner                                                        |   | ОК |         | С          | ancel      |   |

- 2. To have the Due Date field display both onscreen and on the printed form, click the Screen checkbox for Due Date to select it.
- 3. Click the Print checkbox for Due Date.
- 4. Clear the Screen and Print checkboxes for the P.O. No. field to remove the field from the form.
- 5. Continue customizing your form fields as needed for your business.

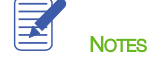

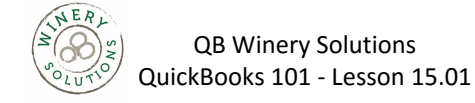

Changing Field Order on Forms

## **Changing Field Order on Forms**

The lower half of the standard QuickBooks invoice form is where you enter details about the items or services purchased by the customer. You can change the order of these fields as they appear on your invoices.

The Order column shows you how fields display from left to right on the invoice form. Currently Item is the first column and Amount is the last column. Suppose you want the Qty field to appear after the Item field and before the Description field.

### To change the order of fields on a form:

- 1. Click the **Columns** tab.
- 2. Double-click the **Order** column to select it.
- 3. Manually enter the number that represents the order you want the column to be displayed on your form.

| IY INVOICE               |           |                  |       | Template is inacti        | e                                                                  |              |       |                     |                   |
|--------------------------|-----------|------------------|-------|---------------------------|--------------------------------------------------------------------|--------------|-------|---------------------|-------------------|
| deader <u>C</u> olun     | nns P     | ro <u>a</u> Cols | Foo   | te <u>r</u> <u>P</u> rint | Rock Castle Construction<br>1733 County Read<br>Bigshore, CA 94326 |              |       | Det e               | Invoice<br>Note + |
|                          | Screen    | Print            | Order | Title                     | 241 To                                                             |              |       |                     |                   |
| Service Date             |           |                  |       | Serviced                  |                                                                    |              |       |                     |                   |
| Item                     | 1         |                  | 1     | Item                      |                                                                    |              |       |                     |                   |
| Description              | 1         | 1                | 3     | Description               |                                                                    |              | Terma | Due Date            | Project           |
| Quantity                 | 1         | 1                | 2     | Qty                       | ογ                                                                 | Des cription | Rate  | U/M                 | Amount            |
| Unit of Measure          | 1         | -                | 5     | U/M                       |                                                                    |              |       |                     |                   |
| Rate                     | 1         | ~                | 4     | Rate                      |                                                                    |              |       |                     |                   |
| Amount                   | 1         | ~                | 6     | Amount                    |                                                                    |              |       |                     |                   |
| Class                    |           |                  |       | Class                     |                                                                    |              |       |                     |                   |
| Other 1                  |           |                  |       |                           |                                                                    |              |       |                     |                   |
| Other 2                  |           |                  |       |                           |                                                                    |              | Sub   | total               | \$0.00            |
| Color                    |           |                  |       | Color                     |                                                                    |              | Sale  | IS TAX (0.0%)       | \$0.00            |
| Material                 |           |                  |       | Material                  |                                                                    |              | Tot   | si<br>ments/Credits | 50.00             |
| Style                    |           |                  |       | Style                     |                                                                    |              | Ba    | lance Due           | \$0.00            |
| /hen should i chec       | ck Screer | or Print         | 2     | Default                   | Phone #<br>655-055-1126                                            |              |       | Pri                 | int Preview       |
| anon on on only in the t |           |                  |       | Deliduit                  |                                                                    |              |       |                     |                   |
| Help                     |           |                  |       |                           | Layout Designer                                                    | ОК           |       |                     | Cancel            |

- 4. Continue working through the tabs to customize your form.
- 5. Click **OK** to record the changes.
- 6. Click **OK** again then close the Templates window.

| QuickBooks 2 | 015 Student | Guide |
|--------------|-------------|-------|
|--------------|-------------|-------|

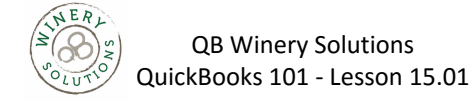

Displaying your Customized Form

## **Displaying your Customized Form**

This walkthrough shows you how to view a template using the Invoice form. If you have other custom forms, you can access them by opening the form window in QuickBooks then choosing your template from the **Template** drop-down.

### To display a custom invoice form:

1. From the Customers menu, choose Create Invoices.

|                                                                                                    | Create Invoices                                                                                                    | - 🗆 × |
|----------------------------------------------------------------------------------------------------|----------------------------------------------------------------------------------------------------|-------|
| Main Formatting Send/Ship Reports                                                                                                    |                                                                                                    | 20 A  |
| Image: Save Delete         Image: Save Delete         Image: | Print Later     Image: Add Time/Costs     Image: Add Time/Costs     Image: Ad |       |
| CLASS                                                                                                    | TEMPLATE Rock Castle Invoice                                                                                                    | <     |
| Invoice                                                                                                    | DATE BILL TO SHIP TO T                                                                                                    |       |
|                                                                                                    | TERMS DUE DATE<br>▼ 12/15/2018 @                                                                                                    |       |
| QUANTITY : ITEM : DESCRIPTION                                                                                                    | UM PATE AMOUNT TAX                                                                                                    |       |
|                                                                                                    |                                                                                                    |       |
|                                                                                                    |                                                                                                    | •     |
| ONLINE PAY Off                                                                                                    | Тах (0.0%) 0.00<br>тотац                                                                                                    |       |
| CUSTOMER MESSAGE                                                                                                    | PRYMENTS APPLIED 0.00<br>BALANCE DUE 0.00                                                                                                    |       |
| MEMO CUSTOMER V                                                                                                    | Save & Close Save & New Clear                                                                                                    |       |

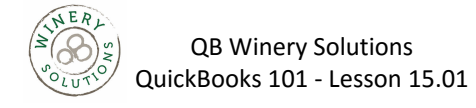

Displaying your Customized Form

2. In the **Template** field, choose your template from the drop-down list.

| 2                |                  |                    | Create Invoices   |                                         |                                 |                       | - 🗆 ×           |
|------------------|------------------|--------------------|-------------------|-----------------------------------------|---------------------------------|-----------------------|-----------------|
| Main Formatting  | Send/Ship Report | 5                  |                   |                                         |                                 |                       | 8 *             |
| Find New Save    | Delete Memorize  | Mark As<br>Pending | Email Email Later | Attach<br>File                          | Add Time/Costs<br>Apply Credits | Receive Refund/Credit | Online<br>Pay • |
| CUSTOMER: JOB    | •                | CL                 | ASS               | TEMPLATE                                | MY INVOICE                      | <b>-</b>              | <               |
| Invoice          |                  |                    |                   | DATE<br>12/15/2018<br>INVOICE #<br>1118 | BILL TO                         |                       |                 |
|                  |                  |                    |                   |                                         |                                 | TERMS DI              | JE DATE         |
|                  |                  |                    |                   |                                         |                                 | - 1                   | 2/15/2018 🛍     |
| ITEM             | QTY DESC         | RIPTION            |                   | 1.1                                     | RATE : U/M                      | AMOUNT                | i tax           |
|                  |                  |                    |                   |                                         |                                 |                       | A               |
|                  |                  |                    |                   |                                         |                                 |                       |                 |
|                  |                  |                    |                   |                                         |                                 |                       |                 |
|                  |                  |                    |                   |                                         |                                 |                       |                 |
| ONLINE PAY       | ¥                |                    | TAX               | •                                       | (0.0%)<br>TOTAL                 | 0.00                  |                 |
| CUSTOMER MESSAGE |                  |                    |                   | PAYMENTS A                              | APPLIED                         | 0.00                  |                 |
|                  | -                |                    |                   | BALAN                                   | ICE DUE                         | 0.00                  | 11.             |
| MEMO             |                  | MER 🔻              |                   |                                         | Save & Close                    | <u>S</u> ave & New    | Clear           |

- 3. Click the arrow on the Print icon and select Print Preview to see what your invoice will look like printed.
- 4. Exit the invoice.

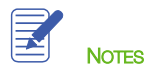

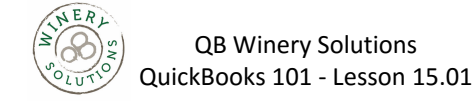

Designing Custom Layouts for Forms

## **Designing Custom Layouts for Forms**

Here are a few examples of what you can do with a custom layout:

- Give your company name, address, and logo special treatment on the form
- For example, you could center your logo at the top of the form and put your company name and address in a special font immediately below the logo.
- Enlarge a custom field so it can display more information
- Position the customer's billing address so it coincides with the address window in the envelopes you use
- Change the borders on fields, add background colors, and add extra text fields
- Add multiple graphics to a form

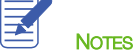

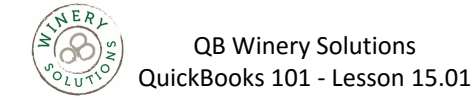

Changing the Position of Fields on Forms

# Changing the Position of Fields on Forms

To move fields on forms:

- 1. From the Lists menu, choose Templates.
- 2. Right-click on My Invoice then select Edit Template.
- 3. Click Layout Designer.

|                   |                                                                                |                      |             |             | MAKE SA                  | ME                                                          |                                     | CENTER       | UNDO/REDO |      | ZOOM | _ |
|-------------------|--------------------------------------------------------------------------------|----------------------|-------------|-------------|--------------------------|-------------------------------------------------------------|-------------------------------------|--------------|-----------|------|------|---|
|                   | ÷.                                                                             | <b>-</b>             | ×           | 0           | * <b>E</b>               |                                                             | ** <del>*</del> **                  | ¢ <b>]</b> 4 | 44        | •••  | €    | 1 |
| roperties         | Add                                                                            | Copy                 | Remove      | Copy Format | Height                   | Width                                                       | <u>S</u> ize                        | Horz         | Undo      | Redo | Įn   | ( |
| Roc<br>173<br>Bay | ck Castle Cons<br>33 County Roa<br>yshore, CA 943<br>Bill To<br>This is sample | truction<br>1<br>226 |             |             |                          | Date<br>12/15/201                                           | Invoice<br>Invoice<br>8 Sample      | же<br>*      |           |      |      |   |
|                   | 4                                                                              |                      |             | 6           |                          |                                                             |                                     |              |           |      |      |   |
|                   | Qty                                                                            |                      | Description |             | Terms<br>Sample<br>Rate  | Due Date<br>12/15/2018<br>U/M                               | Project<br>Sample<br>Armount        |              |           |      |      |   |
|                   | Qty                                                                            | This is sample text. | Description |             | Terms<br>Sampté<br>Rate  | Due Date<br>12/15/2018<br>U/M<br>1.00 Sample                | Project<br>Sample<br>Amount<br>123  | (45)         |           |      |      |   |
|                   | Qty 1                                                                          | This is sample out.  | Description |             | Terns<br>Sample<br>Rate  | Due Date<br>12/15/2018 //<br>1.00 Sample                    | Project<br>Sample<br>Amount<br>123  | -45          | ¥         |      |      |   |
|                   | 0t/<br>1                                                                       | Tabi is sample text. | Description |             | Terns<br>Sanpte<br>Rates | Due Date<br>12/15/2018<br>U/M<br>1.00 Semple<br>Semont 100% | Project<br>Sample<br>Armount<br>123 |              | v<br>9    |      |      |   |

4. Click on the fields you wish to move, hold your mouse button down to drag/drop the fields.

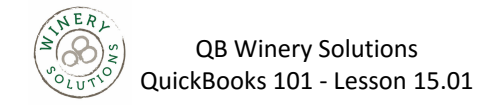

Changing the Position of Fields on Forms

| Add                             | Copy Remove                    | Copy Eormat                                                              | t <u>H</u> eight                                                           | <u>W</u> idth                                                                                                    | <u>S</u> ize                 | ¢ <mark> </mark> ↓<br>H <u>o</u> rz                                                                                                    | ¶¶<br><u>U</u> ndo                                                                                                    | ₽₽<br>Re <u>d</u> o                                                                                                    |                                                                                                    | ⊕ <b>_</b><br>In                                                                                                    |                                                                                                    |
|---------------------------------|--------------------------------|--------------------------------------------------------------------------|----------------------------------------------------------------------------|----------------------------------------------------------------------------------------------------|------------------------------|----------------------------------------------------------------------------------------------------|----------------------------------------------------------------------------------------------------|----------------------------------------------------------------------------------------------------|----------------------------------------------------------------------------------------------------|----------------------------------------------------------------------------------------------------|----------------------------------------------------------------------------------------------------|
| <u>A</u> dd<br>                 | <u>C</u> opy <u>R</u> emove    | Copy <u>F</u> ormat                                                      | t <u>H</u> eight                                                           | <u>W</u> idth                                                                                                    | <u>S</u> ize                 | Horz                                                                                                    | Undo                                                                                                    | Redo                                                                                                    |                                                                                                    | In                                                                                                    |                                                                                                    |
| Rock Castle Cons                | 1112                           | ultututut                                                                | <mark></mark>                                                              | ափուսեսե                                                                                                    |                              |                                                                                                    |                                                                                                    |                                                                                                    |                                                                                                    | -                                                                                                    |                                                                                                    |
| Bayshore, ČA 943                | 4<br>126                       |                                                                          |                                                                            | Date<br>12/15/20                                                                                                    | Invoice<br>Invoice<br>Sample | ÷e                                                                                                    |                                                                                                    |                                                                                                    |                                                                                                    |                                                                                                    |                                                                                                    |
| Bill To<br>This is sample text. |                                |                                                                          | Terms                                                                      | Due Date                                                                                                    | Project                      |                                                                                                    |                                                                                                    |                                                                                                    |                                                                                                    |                                                                                                    |                                                                                                    |
|                                 |                                |                                                                          | Sample                                                                     | 12/15/2018                                                                                                    | Sample                       |                                                                                                    |                                                                                                    |                                                                                                    |                                                                                                    |                                                                                                    |                                                                                                    |
| Qty                             | Description                    |                                                                          | Rate                                                                       | U/M                                                                                                    | Amount                       |                                                                                                    |                                                                                                    |                                                                                                    |                                                                                                    |                                                                                                    |                                                                                                    |
| 1                               | This is cample text.           |                                                                          |                                                                            | .00 Semple                                                                                                    | 123                          | 45                                                                                                    |                                                                                                    |                                                                                                    |                                                                                                    |                                                                                                    |                                                                                                    |
|                                 |                                |                                                                          | 1                                                                          |                                                                                                    | 1                            | •                                                                                                    | •                                                                                                    |                                                                                                    |                                                                                                    |                                                                                                    |                                                                                                    |
| Phone #                         |                                |                                                                          | Z                                                                          | oom: 100%                                                                                                    | 0.69, 10.19                  | 1.19 x 0.31                                                                                                    |                                                                                                    |                                                                                                    |                                                                                                    |                                                                                                    |                                                                                                    |
|                                 | Dirt To<br>Dist is sample sec. | oui To Dis Is sample uss.  Ory Description  This Is sample uss.  Phone # | eni To<br>Dis Is sample test.<br>Gey Description<br>1 This is sample sect. | Brit To Dis Is sample text.  Terms  Terms  Terms  Terms  Parte  Terms  Parte  Terms  Terms Terms Terms Ter | eni to                       | Oil         Terrini         Due Date         Project           Bit is sample text.         Terrini         Due Date         Project           Oly         Description         Task         Due Date         Project           1         This is sample text.         1.00         Sergits         323           1         This is sample text.         1.00         Sergits         323           Phone #         Zoom: 100%         0.09, 10.19         10.90 | Terms         Due Date         Project           Bangle Loss.         Terms         Due Date         Project           Gly         Description         Farms         Loss Date         Project           1         This is sample wat.         1.00         Sample         123.42 | Bit is sample tost.         Terms         Due Date         Project           1 Tue is assigle soci.         1 Tue is assigle soci.         1 No. 0 Sample         1.00 Sample | Bit To         Termin         Due Date         Project           Dis Is sample sec.         Termin         Due Date         Project           Oly         Description         Tasis         Sample         Sample           1         Dis Is sample sec.         1.00         Sample         123.501         Sample           0         1         Dis Is sample sec.         1.00         Sample         123.43         1.00 | Terret         Due Deta         Project           Bit 15 sample test:         Terret         Due Deta         Project           Oto 1 to sample test:         1 Die Deta         Project         Sample test:           1 Die 1 sample test:         1 Die Deta         Removel         1 Die Deta         Removel           1 Die 1 sample test:         1 Die Bangle         122.45         122.45         122.45 | Terms         Due Date         Project           This is sample task.         Terms         Due Date         Project           OV         Description         Bingts         13/13/018         Emerget           1         This is sample task.         No         Norwork         122.45 |

Notes

Lesson 15 — Customizing Forms and Writing QuickBooks Letters

QuickBooks 2015 Student Guide

12

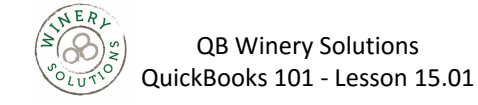

Changing Field Widths

# **Changing Field Widths**

To change the width of a field:

1. Select the field you want to resize. Click on the black boxes in the field border, hold your mouse button down and drag the black box to resize the field. Let go of your mouse button to release and resize the field.

|   |                          | 1  |
|---|--------------------------|----|
|   | Rock Castle Construction |    |
|   | 1735 County Road         |    |
|   | Doorbrook Noble State    |    |
|   | 555-555-5555             | 2  |
| 2 |                          |    |
|   |                          | 11 |

2. Use the ruler to keep field sizes uniform and field edges in alignment.

|    | 0   | 1 | IJ  | 11  |      |    | h   | 1  | 1  | 11    |   | 1  |     | 1  | 1   | 1  | 1 |     |     | 1 |   | 1  | 1 | 1 | 2 |     | 1 | 1 | ı | 1 | L   | 1 | 1 | 1  |    |     |    | 3  | ı  |     | L   |   | 1 | I | . 1 | 1 | 1 |   |   |     | 4 | ı |   | L  |     | 1 | 1 |   |              |     | 1 | ī   | ]   |
|----|-----|---|-----|-----|------|----|-----|----|----|-------|---|----|-----|----|-----|----|---|-----|-----|---|---|----|---|---|---|-----|---|---|---|---|-----|---|---|----|----|-----|----|----|----|-----|-----|---|---|---|-----|---|---|---|---|-----|---|---|---|----|-----|---|---|---|--------------|-----|---|-----|-----|
|    | • • | • | •   |     | 1    |    | • • | •  | ·  | • •   | • | •  |     | •  | • • |    | • | •   | • • | • | • | •  | • | • |   | • • |   | • | • | • | • • |   | • | •  | •  | • • |    | •  | •  | • • | • • |   | • | • | • • |   | • | • | • | •   | • | • | • | •  | • • |   | • | Т | •            | • • | • | ·   | 7   |
|    | 1.1 |   | - 1 |     | 1    |    |     |    |    |       |   |    |     |    |     |    |   |     |     |   | 1 | 1  | 1 |   |   |     |   |   | 1 | 1 |     | 1 | 1 |    |    |     |    |    | 1  |     |     |   |   |   |     |   |   | 1 | 1 |     |   |   |   |    |     |   |   | н | 1            |     |   |     | 1   |
| 47 |     |   |     | ٢.  |      |    |     |    |    |       |   |    |     |    |     |    |   |     |     |   |   |    |   |   |   |     |   |   |   |   |     |   |   |    |    |     |    |    |    |     |     |   |   |   |     |   |   |   |   |     |   |   |   |    |     |   |   | н |              |     |   |     | 1   |
| -  |     |   |     | ١.  |      |    |     |    |    |       |   |    |     |    |     |    |   |     |     |   |   |    |   |   |   |     |   |   |   |   |     |   |   |    |    |     |    |    |    |     |     |   |   |   |     |   |   |   |   |     |   |   |   |    |     |   |   | н | _            | _   | _ | _   | -   |
| -  |     | - |     | -1- | 1    | -  | • • |    |    | • •   |   |    |     |    | • • |    |   | -   |     |   |   |    |   |   |   | • • |   |   |   |   |     |   |   |    |    | • • |    |    |    |     |     |   |   |   | • • |   |   |   | • |     | - |   |   |    |     |   |   | н |              |     |   |     | - P |
| -  |     |   | • • | - 1 | 1    |    |     | -  |    |       |   |    |     |    |     |    |   |     |     |   |   |    |   |   |   |     |   |   |   |   |     |   |   |    |    |     |    |    |    |     |     |   |   |   |     |   |   |   | • | 1   |   |   |   |    |     |   |   | н |              |     |   |     | 4   |
| _  |     |   |     | 11  | C I  |    | : : |    |    | : :   |   |    |     | 2  |     |    |   |     |     |   | 2 | 2  | 1 |   |   |     |   | 2 | 2 |   |     |   | 1 | 2  |    |     |    | 2  | 2  |     |     |   |   |   |     |   | 2 | 2 | 1 |     |   | 2 |   |    |     |   |   | н |              |     |   |     | 1   |
| _  |     |   |     |     | ۱ ۱  | _  | _   | _  |    | _     | _ |    | _   |    | _   | _  |   |     | _   | _ |   |    |   |   | _ | _   | _ |   |   |   | _   |   |   |    |    | _   | _  |    |    | _   | _   | _ |   |   | _   | _ |   |   |   | ι.  |   |   |   |    |     |   |   | L |              | _   | _ | _   | -1  |
| -  |     |   |     |     | - 1  |    |     | -  |    |       |   |    |     |    |     |    |   |     |     |   |   |    |   |   |   |     |   |   |   |   |     |   |   |    |    |     |    |    |    |     |     |   |   |   |     |   |   |   |   |     | - |   |   |    |     |   |   |   |              |     |   |     | ·   |
| -  |     |   |     |     |      | 22 | 2   | 4  | 11 | 2     | 2 | 11 | 11  | z  | 12  | 2  | 2 | u   | 2   | 2 | 4 | 2  | 2 | a | 2 | 2   | u | 2 | 2 | z | u   | z | 4 | z  | 4  | z   | u  | 2  | 2  | 2   | u   | z | u | 2 | 2   | 2 | 2 | 2 | 2 | 2   | 2 | 4 | Я | Ē/ | 2   | 2 | 2 | 2 | $\mathbb{Z}$ | 4   | 2 | 11  | 2   |
| _  |     |   |     |     | 24   |    |     |    |    |       |   |    | T   | τ  |     |    |   |     |     |   |   |    |   |   |   |     |   |   |   |   |     |   |   |    |    |     | U  | Γ. |    |     |     |   |   |   |     |   |   |   |   |     |   |   |   |    |     |   |   |   |              |     | ц |     | Л   |
| _  |     |   |     |     | - 24 |    |     | 10 | -  |       |   |    | - H |    |     |    |   |     |     |   |   |    |   |   |   |     |   |   |   |   |     |   |   | ۰. |    |     |    | -  | 1: | _   |     | - |   |   |     |   |   |   |   |     |   |   |   |    |     |   |   | - |              |     | Н |     | .   |
| -  |     |   | • • | • • | 24   |    | • • | 4  | -  | y     |   |    | ۰ħ  | ۰. |     |    |   | •   | • • |   |   |    |   |   |   | • • |   |   |   |   |     |   | ł |    | 21 | 50  | τ. | Р  | U  | 0   | п   |   |   |   | • • |   |   |   |   |     |   |   |   |    | • • |   |   |   |              |     | ч | ÷., | ·   |
| _  | 1.1 |   |     |     | - 24 |    | • • | •  | •  | · · · |   | •  | Ŀ   | Ĺ. | • • | •  | • | • • | • • |   | • | ۰. | • | • |   | • • | • |   | • | • | • • |   | • | •  | •  | • • | É  | È. | ۰. | • • | • • |   | • | • | • • |   | • | • | • | • • | • | • | • | •  | • • |   |   |   | •            | • • | É | ۰.  | •   |
|    |     |   |     |     | 24   |    |     |    |    |       |   |    | Т   |    |     |    |   |     |     |   |   |    |   |   |   |     |   |   |   |   |     |   |   |    |    |     |    |    |    |     |     |   |   |   |     |   |   |   |   |     |   |   |   |    |     |   |   |   |              |     |   |     | 7   |
| ۰O |     |   |     |     | - 24 |    |     |    |    |       |   | -1 |     | т  | 'n  | İ8 | 1 | в ( | 83  | n | ĸ | 1  | e | Ð | Ð | ςŧ  |   |   |   |   |     |   |   |    |    |     |    |    |    |     |     |   |   |   |     |   |   |   |   |     |   |   |   |    |     |   |   |   |              |     |   |     | - 1 |
|    |     |   | • • | • • | 24   |    | • • |    |    | • •   |   |    |     | -  |     |    |   |     |     |   | 7 |    |   |   |   |     |   |   |   |   |     |   |   |    |    | • • |    |    |    | • • |     |   |   |   | • • |   |   |   |   |     |   |   |   |    | • • |   |   |   |              |     |   | ÷., | 1   |
| _  | 1.1 |   |     |     | 24   | 1  |     |    |    |       | 1 |    | 1   | 1  |     |    | 1 |     |     | 1 | 1 |    |   |   |   |     |   | 1 | 1 |   |     |   | 1 | 1  |    |     |    | 1  |    |     |     |   | 1 |   |     |   | 1 |   |   |     | 1 | 1 |   |    |     |   | 1 |   |              |     | 1 |     | 1   |
|    |     |   |     |     | -24  |    |     |    |    |       |   |    |     |    |     |    |   |     |     |   |   |    |   |   |   |     |   |   |   |   |     |   |   |    |    |     |    |    |    |     |     |   |   |   |     |   |   |   |   |     |   |   |   |    |     |   |   |   |              |     |   | ÷.  | 1   |
| _  |     |   |     |     | 24   |    |     |    |    |       |   |    | 1   |    |     |    |   |     |     |   |   |    |   |   |   |     |   |   |   |   |     |   |   |    |    |     |    |    |    |     |     |   |   |   |     |   |   |   |   |     |   |   |   |    |     |   |   |   |              |     |   |     | - 1 |
| _  |     |   |     |     | -24  |    |     |    |    |       |   |    | - L |    |     |    |   |     |     |   |   |    |   |   |   |     |   |   |   |   |     |   |   |    |    |     |    |    |    |     |     |   |   |   |     |   |   |   |   |     |   |   |   |    |     |   |   |   |              |     |   | ÷., | - 1 |

NOTES

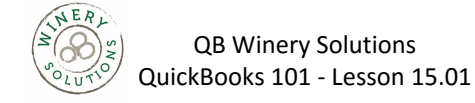

Changing Fonts, Borders and Colors

## Changing Fonts, Borders and Colors

Using the Properties window in the Layout Designer, you can change font size and style, and text justification. You can also add, remove, or change the borders around fields.

### To change fonts, borders and colors:

- 1. Select the field you wish to edit, right-click to select Properties.
- 2. On the **Text** tab, select the justification you wish to use.

|                  |                              | Properties          |          | × |
|------------------|------------------------------|---------------------|----------|---|
| Data field for P | hone #                       |                     |          |   |
|                  |                              |                     |          |   |
| Text             | Border                       | Bac <u>k</u> ground |          |   |
| JUSTIFICATIO     | ON                           |                     |          |   |
| HORIZO           | NTAL                         |                     | VERTICAL |   |
| ۲                | _eft □ l <u>n</u> de<br>Text | nt First Line of    |          |   |
| 0 [              | <u>R</u> ight                |                     | Bottom   |   |
| 00               | C <u>e</u> nter              |                     | Center   |   |
|                  |                              |                     |          |   |
| <u>F</u> ont     | . <u>C</u> ol                | or                  |          |   |
|                  | ОК                           | Car                 | Help     |   |

- 3. Click Font to select your font, font size, and color. Click OK when you are finished.
- 4. Click the Border tab. Use these settings to create/remove/edit field borders on your form.
- 5. Click on the **Background** tab to give your form a colored background.
- 6. Click **OK** to save the changes in the Layout Designer.
- 7. Click **OK** to close the Additional Customization window.

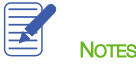

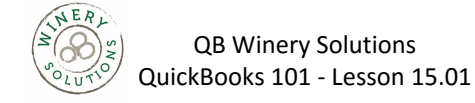

Previewing New Forms

# **Previewing New Forms**

Notice that the invoice form displayed by QuickBooks doesn't show the changes you just made in the Layout Designer. This is because changes made in the Layout Designer only affect the printed invoice and not the invoice QuickBooks displays onscreen for data entry.

### To preview the invoice:

- 1. To see how the printed invoice form will look, click the Print Preview button (above the Template drop-down list).
- 2. When you are finished looking at the preview, click Close.

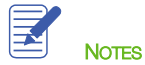